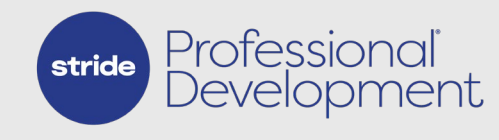

## **Troubleshooting Tips**

## **SPD PLATFORM TIPS**

- Use Chrome browser.
- Clear your cache.
- Allow popups from stridepdcenter.com
  - 1. Open the *Chrome* menu at the top right.
  - 2. Select Settings.
  - 3. Select *Privacy and Security* in the left side menu.
  - 4. Select Site Settings.
  - 5. Select Pop-ups and redirects.
  - 6. Select Add next to Allowed to send pop-ups and use redirects.
  - 7. Input "stridepdcenter.com" and select *Add*.

## SPD HELPDESK TIPS

For issues, questions, or requests related to Stride PD :

- 1. Email teachereffectiveness@k12.com
- 2. Use "SPD" and a specific issue in the subject line.
- 3. Provide clear details about the issue or question with screenshots if possible.